# WEB CALL 設定使用說明

#### WEB CALL 的功能

網站瀏覽者可以透過 WEB CALL 系統直接與企業端各部門的服務人員進行線上語音通話,不需另裝 softphone 等軟體。

#### 網頁內嵌式 WEB CALL

WebCall 網頁電話服務,可提供用戶在瀏覽企業網站時,點擊 WebCall 連結或按鈕,就可以直接撥打到企業內部 的電話系統,瀏覽者無需負擔任何費用。 WebCall 網頁電話服務利用 VoIP 技術整合網頁語法,提供用戶一個便 利的線上溝通平台,可以即時,迅速和企業內部人員對話溝通。

### WEB CALL 設定

首先, 請先進入設備 Web UI (參考本手冊第四頁), 點選 "Webcall setting", 進入以下畫面, Name 輸入分機人員名稱或部門名稱, Number 填入分機號碼。

|                 | Home              | ▲ |       |                                 |              |           |        |
|-----------------|-------------------|---|-------|---------------------------------|--------------|-----------|--------|
| - 1             | Voip Setup        |   |       |                                 | Webcall List |           |        |
| - 1             | Port Status       |   |       |                                 |              |           |        |
|                 | 🗋 Line Configure  |   | Index | Name                            |              | Number    | Delete |
|                 | Routing Setup     |   | 1     | rick                            |              | 670       | Delete |
|                 | 🗋 Register Server |   | 2     | jane                            |              | 637       | Delete |
|                 | Provision         |   | 3     | jason                           |              | 628       | Delete |
|                 | 🗋 Advance Setup   |   | 4     | allwin                          |              |           | Delete |
|                 | Application       |   |       |                                 |              |           |        |
|                 | WebCall setting   |   | _     |                                 | Modify Reset |           |        |
|                 | 🗋 WebCall         |   |       |                                 |              |           |        |
| $\triangleleft$ | WebCall setting   |   |       |                                 |              | Add Denet |        |
|                 | System Setup      |   |       | Insert to:   <sup>5</sup> Name: | Number:      | Aba Keser |        |
|                 | System            |   |       |                                 |              |           |        |
|                 | 🗋 Wan             |   |       |                                 |              |           |        |
|                 | 🗋 Lan             |   |       |                                 |              |           |        |
|                 |                   |   |       |                                 |              |           |        |
|                 | Firewall          |   |       |                                 |              |           |        |
|                 | Routing           |   |       |                                 |              |           |        |
|                 | UPnP              |   |       |                                 |              |           |        |
|                 | Bandwidth&VLAN    |   |       |                                 |              |           |        |
|                 |                   |   |       |                                 |              |           |        |
|                 | Backup/Restore    |   |       |                                 |              |           |        |
| - 1             | Repoot            |   |       |                                 |              |           |        |
| - 1             | Language/ 語言 / 语言 |   |       |                                 |              |           |        |

接著請進入 VoIP Call In 頁面,如下圖,輸入個別分機號碼,及其對應之設備 port 號,第一 行設定為,分機 670, From "1" to "2",第一線及第二線話機皆可接聽,若設 From "1" to "1", 則僅第一線話機可接聽。

(另外,由於不同的交換機等待接通時間不同,有時會出現分機號碼過早傳送,導致交換機未 能接收,因此可在 prefix 填入逗號,每個逗號預設為等待一秒再傳送(可加入數個逗號),若需 設定此欄位時,請依貴公司交換機狀態自行加入。)

|    | VoIP Call In  |      |          |        |       |           |         |      |        |              |                   |         |         |        |
|----|---------------|------|----------|--------|-------|-----------|---------|------|--------|--------------|-------------------|---------|---------|--------|
| In | dex Area Code | Auth | n. Strip | Prefix | Maxii | mum Minim | un Fron | 1 TO | LineNo | RS<br>Verify | CallWaiting Alert | Profile | Forward | Delete |
| 1  | 670           |      |          | ,      |       |           | 1       | 2    | None 👻 |              | Disable 💌 🛛 💌     |         |         | Delete |
| 2  | 637           |      |          | ,,,    |       |           | 1       | 1    | None 💌 |              | Disable 🗸 🛛 🗸     |         |         | Delete |
| 3  | 628           |      |          | ,,,    |       |           | 1       | 2    | None 💌 |              | Disable 🗸 🛛 🗸     |         |         | Delete |
| 4  |               |      |          |        |       |           | Į       | 2    | None 🗸 |              | Disable 💌 🛛 💌     |         |         | Delete |
|    | Modify Reset  |      |          |        |       |           |         |      |        |              |                   |         |         |        |

## 測試 WEB CALL 系統

請先確定您電腦的音效已正常驅動,並接妥耳機麥克風設備。 IE 輸入 http://www.設備 IP/webcall 首次進入 web call 需先安裝軟體元件,才可正常執行,請點選下列彈出式說明。

😮 這個網站想要安裝下列附加元件:來自 'ALL WIN Network CO., LTD'的 'awwc.ocx'。如果您信任該網站及附加元件,而且想要安裝,請按這裡...

1

點選安裝

| Internet I        | Explorer - 安全性警告                                                            | × |
|-------------------|-----------------------------------------------------------------------------|---|
| 是否要               | ·安裝這個軟體?                                                                    |   |
|                   | 名稱: awwc.ocx                                                                |   |
|                   | 發行者: ALL WIN Network CO., LTD                                               |   |
| <mark>≫</mark> 更; | 多選項(0) 安裝(1) 不要安裝(2)                                                        |   |
| 1                 | 雖然來自網際網路的檔案可能是有用的,但是這個檔案類型有可能會傷<br>客您的電腦。請只安裝來自您所信任發行者的軟體。 <u>有什麼樣的風險</u> ? |   |

(以上安裝僅首次進入時需安裝, 日後進入 WEB CALL 系統將不再出現安裝提示)

進入以下畫面, 選取分機人員(先前在 webcall setting 所設的 Name), 按右方按鈕可開始撥 打。

|         |       | W                                                    | EB CALL                |
|---------|-------|------------------------------------------------------|------------------------|
|         | Name: | rick <b>v</b> 670<br>rick<br>jane<br>jason<br>allwin |                        |
| WELCOME |       |                                                      | Connect to whole world |

進入以下畫面後,在音量下方有狀態顯示,可檢視是否撥通。

| WEB C                            | ALL                                                                                                    |             |
|----------------------------------|----------------------------------------------------------------------------------------------------|-------------|
| 1 2 3<br>4 5 6<br>7 8 9<br>* 0 # | Input volume         Imput volume         Impu volume         Impu volume         Impu volume         Impu volume         Impu volume         Impu volume         Impu volume         Impu volume         Impu volume         Imp | Stop & Exit |

1. 您可以在貴公司網頁中加入如下圖左的按鈕,按下後轉至 WEB CALL 系統頁面 <u>http://IP/webcall</u> (IP-->您的 VoIP router 設定之 IP)

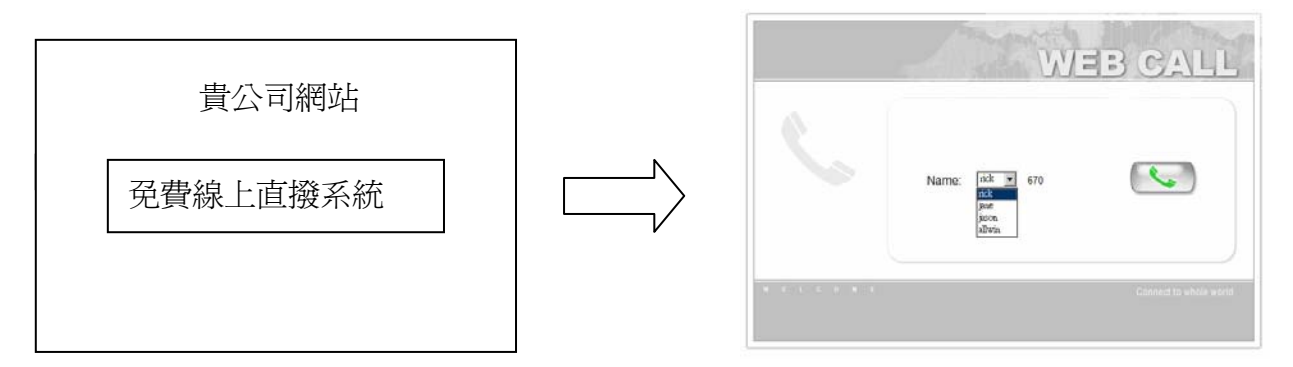

HTML 碼請參考如右 <a href=" http:// IP/webcall> 免費線上直撥系統</a>

2. 也可將按鈕設定直接撥至某分機, 點選後就開始接通.

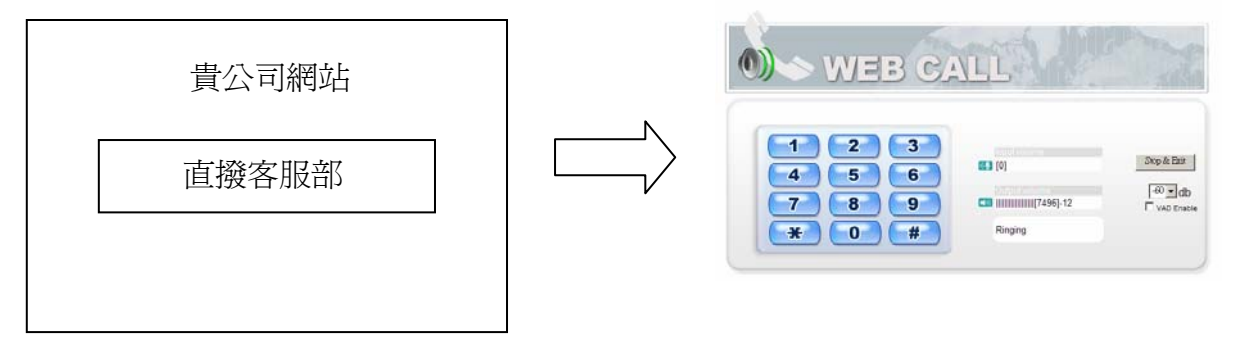

HTML 碼請參考如右 <a href="http:// IP/webcall?D1=670">直撥客服部</a>D1表示第一埠進線,670為分機號碼,請依貴公司實際狀況更改,,可自行修改,也可使用圖 檔代替文字連結。

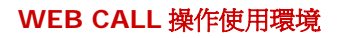

Windows XP 作業系統
500 MHz 以上的 CPU
256 MB 以上的主記憶體容量
Microsoft Internet Explorer 6 以上之版本
音效卡、耳機(喇叭)以及麥克風

●連接上網 (寬頻:Cable、ADSL...等)